## Vendégfelhasználó belépés a meghívott Microsoft Teams csoportba:

A meghívókat e-mailben kapjuk meg, majd az itt található hivatkozásra kattintva tudjuk elkezdeni a regisztráció folyamatát:

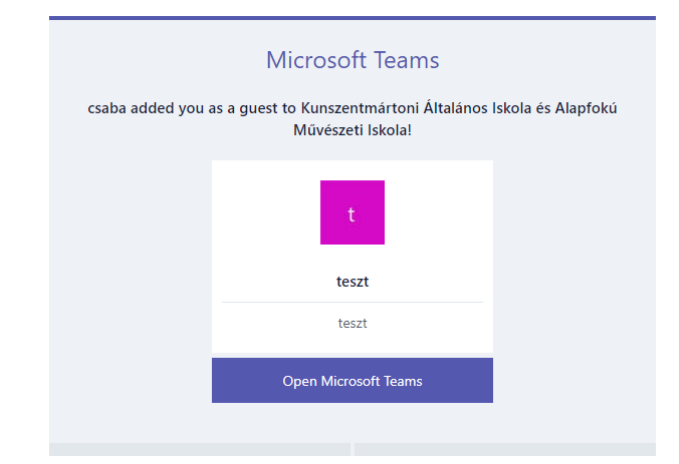

A teams.microsoft.com oldalra ellátogatva vagy a Teams mobil alkalmazáson belül létre kell hozni egy Microsoft fiókot A "Hozzon létre egyet!" szövegre kattintva. Felhasználónévnek a saját e-mail címet kell megadni, és létre kell hozni egy jelszót. A jelszavaknak legalább 8 karakter hosszúságúnak kell lenniük, és tartalmazniuk kell legalább kettőt a következők közül: kisbetűk, nagybetűk, számok és szimbólumok. Utolsó lépésként Az országot és a születési dátumot kell megadni.

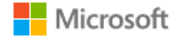

## Bejelentkezés

E-mail, telefon, vagy Skype

Nincs fiókja? Hozzon létre egyet!

Nem tud bejelentkezni a fiókjába?

Bejelentkezési beállítások

Tovább

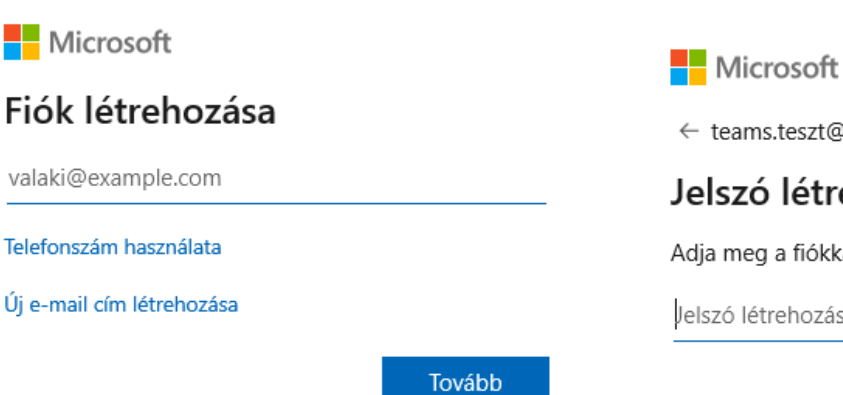

← teams.teszt@freemail.hu

# Jelszó létrehozása

Adja meg a fiókkal használandó jelszót.

Jelszó létrehozása

Tovább

Az utolsó lépés során már csak a regisztráció véglegesítése marad. Visszaigazoló kódot kell megadni, amit e-mailben kapunk meg a megadott e-mail címre. A kód megadása után az elfogadás gombbal lehet továbblépni. Az engedély elfogadásával a belépéshez szükséges információkhoz kér hozzáférést a csoport létrehozója.

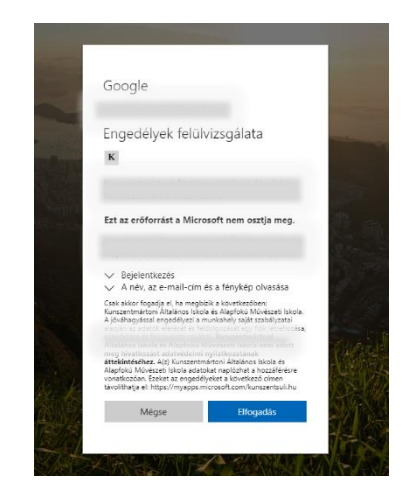

Az utolsó lépésben eldönthetjük, hogy letöltjük a Microsoft Teams asztali alkalmazását, vagy pedig böngészőben szeretnénk dolgozni. Az alkalmazás stabilabb működést tesz lehetővé.

A regisztrációt követően már bárhol és bármilyen eszközön használható a Teams alkalmazás.

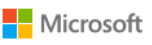

← teams.teszt@freemail.hu

### E-mail cím visszaigazolása

#### Írja be a kódot, amelyet a(z)

teams.teszt@freemail.hu címre küldtünk. Ha nem kapta meg az e-mailt, ellenőrizze a Levélszemét mappát, vagy próbálkozzon újra.

Írja be a kódot

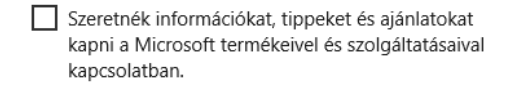

A **Tovább** lehetőséget választva egyben azt is jelzi, hogy elfogadja a Microsoft szolgáltatási szerződését és adatvédelmi és cookie-kra vonatkozó nyilatkozatunkat.

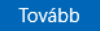

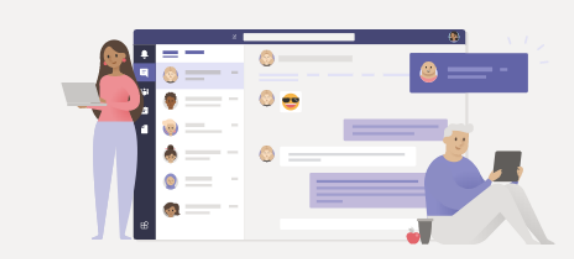

#### A Teams asztali alkalmazás segít a jobb kapcsolattartásban

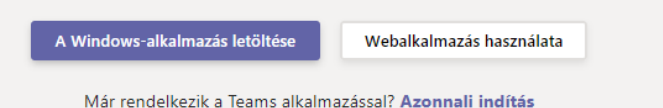